# 有機經營者整合資訊系統 https://www.i-organic.org.tw/

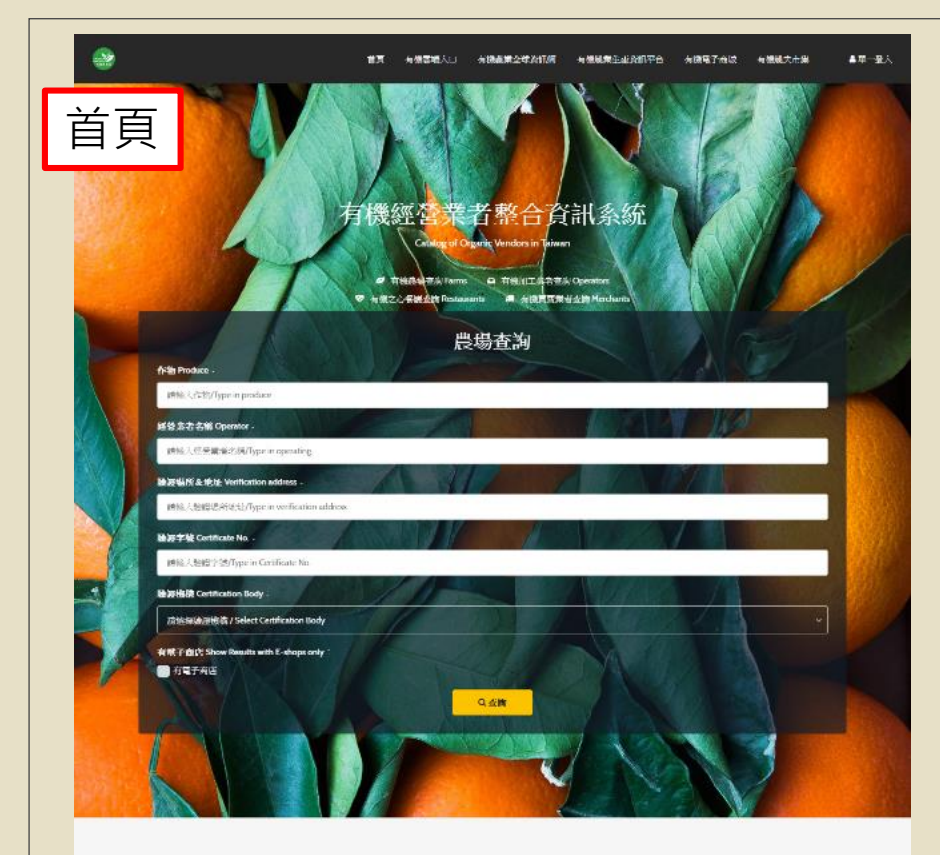

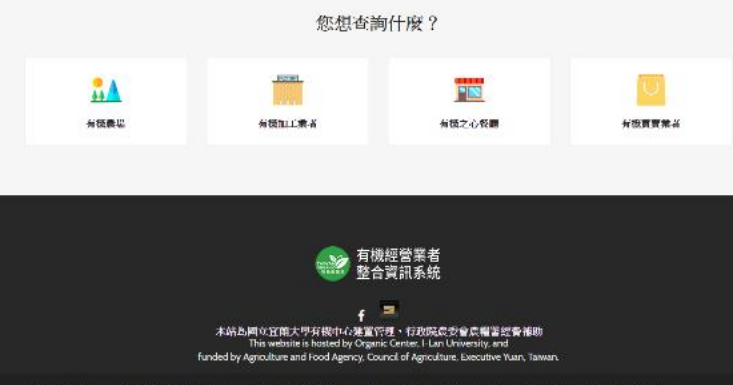

「監治」[1] イルビー: 886 - 1013 937061 - - 886 - 1013 937562 - - 886 - 1013 9357400 ext. 7061 - 7862 - - 886 - 977457865 (上電空電動調) - 治生: Anderes : 260 定報記 (武学): 1485 - - 2518; No. 1、Sci. L. Sherrong Rd., Yilan Giy, Yilan Courty 260, Taiwan (R.O.C.) - 微子 学習(ようかい): のganaramu.duk (法法): 143: 109-7231983

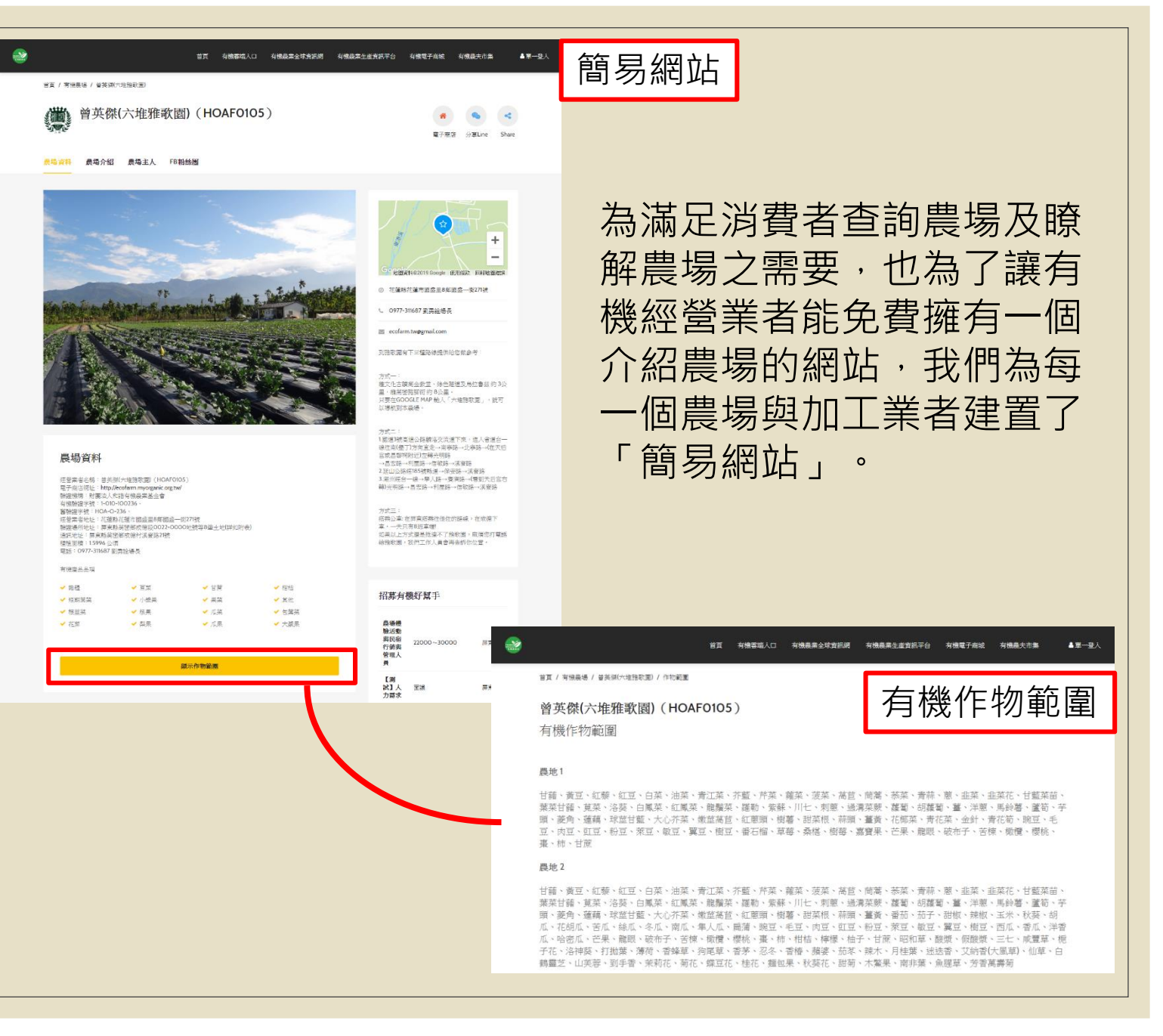

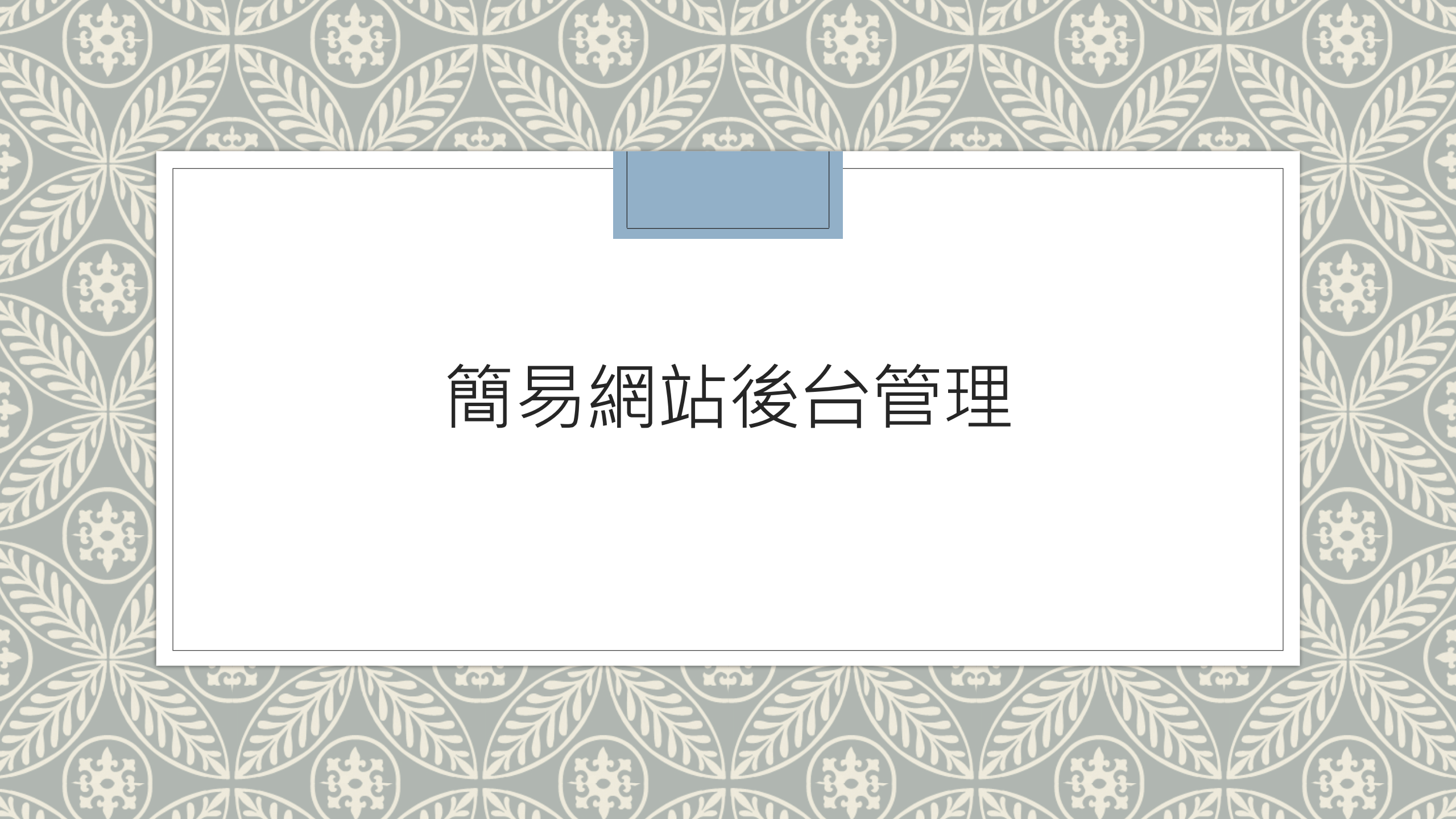

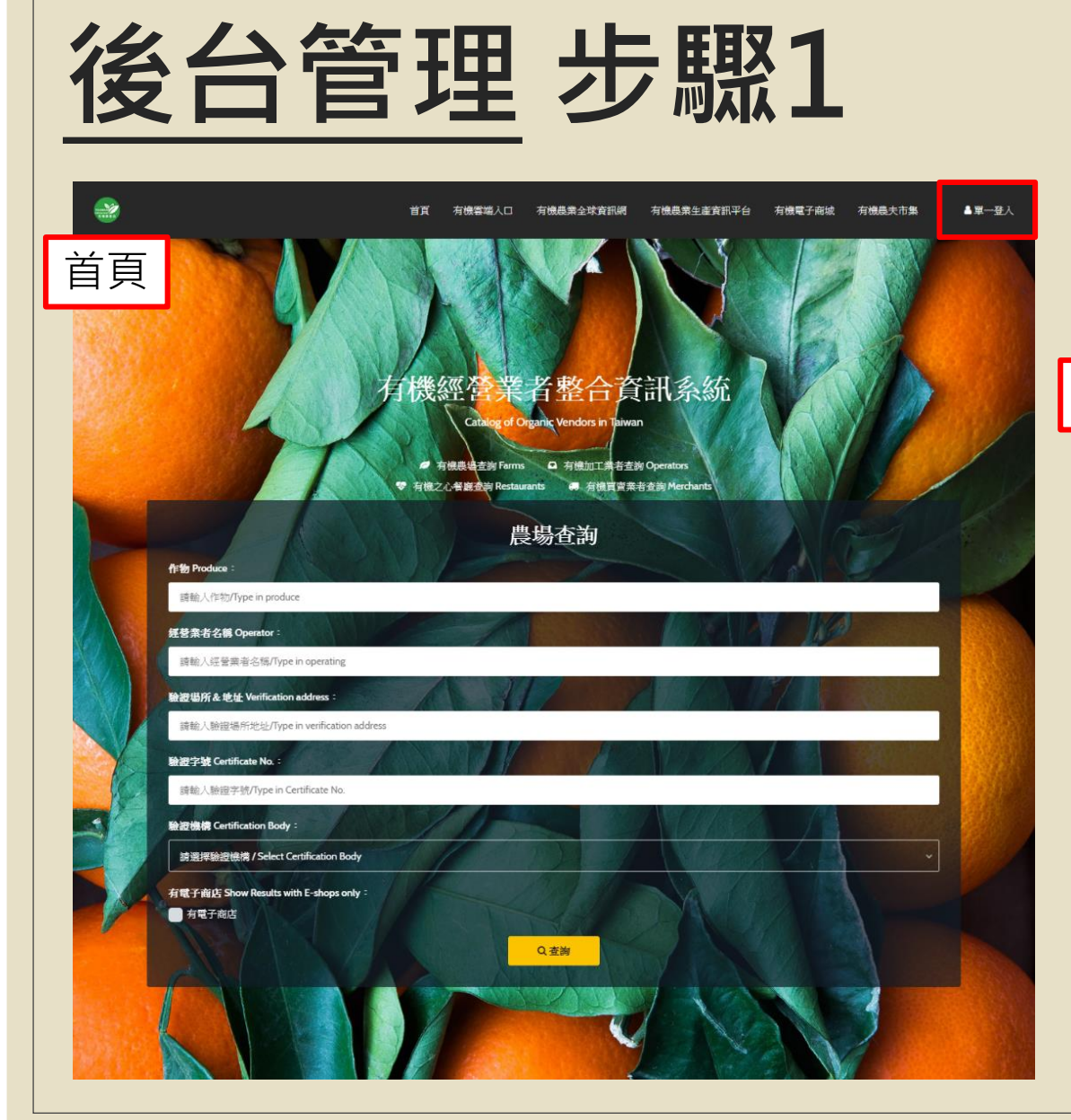

### 1.有機經營業者整合資訊系統,右上方的 「單一登入」。

### 2.簡易網站的·右上方的「單一登入」。

▲第一登入

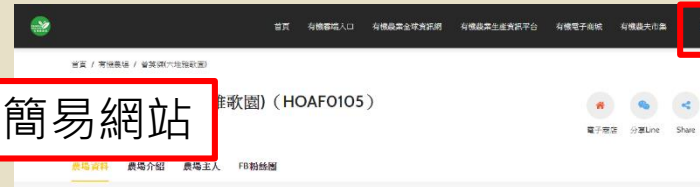

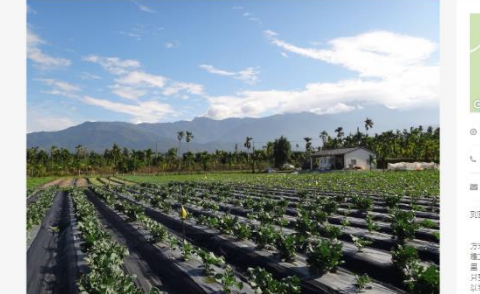

#### 農場資料

研想需要本稿: 首先供(大理施款面) (HOAF0105 12 学者をあ、日大部八子連接後編(Find of 00 電子 間当初任: http://ecofarm.myooganic.org.tw/ 時度傾向、対面点人们当年傾急業差全會 有情勉提半號: 1001-100236 -筆税提半號: 1004-0-236 -■線座子型・FILAMUT238 経営業者地址:北陸和和24日間座目8年間線一時271號 勝定場所地址:再乗勝共逐漸旅場段0022-0000比熱等8座土地(詳和附表) 有機紊品品項 ✔ 約径 - EM ✔ 甘開 ✔ 相相 ✓ ±e 40 80 M 20 ✓ 小橋県 III 10 ✓ ##### ✔ 核果 ✔ 瓜菜 ✔ 包葉菜 ✔ 花葉 ✓ 梨果 ✔ 瓜果 ✔ 大赦呆 關示你物範圍

Contraction of the second of the second

力安三: 花報公事:在田裏紹務在佳佐的経線,在改復下 車,一天只有8月車欄 如果以上方式課基板像不了指款還,做講您打單話 綺麗歌題,我們工作人員會再告訴你位置。

#### 招募有機好幫手 意變要 影活動 與K報 2000~30000 目 管理人 身

 取取者 行誘奏 登電人 費
 【調 試】人 医湯 厚米特

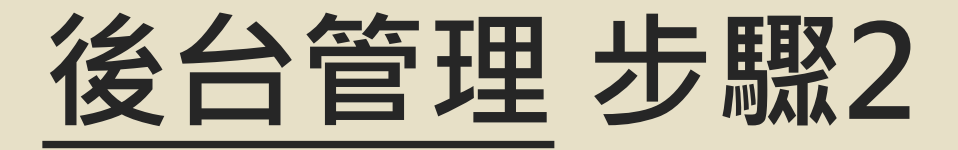

### 登入畫面,請輸入帳號、密碼

★如為第一次使用的農場請先輸入預設之帳號密碼,若不知道帳號密碼者, 向本中心詢問03-9317862、03-9317061

|  | う 系統 | 登入        |    |
|--|------|-----------|----|
|  | 帳號   |           |    |
|  | 密西馬  |           |    |
|  | 驗證碼  | 52457 重新当 | 建理 |
|  | 進行登入 |           |    |

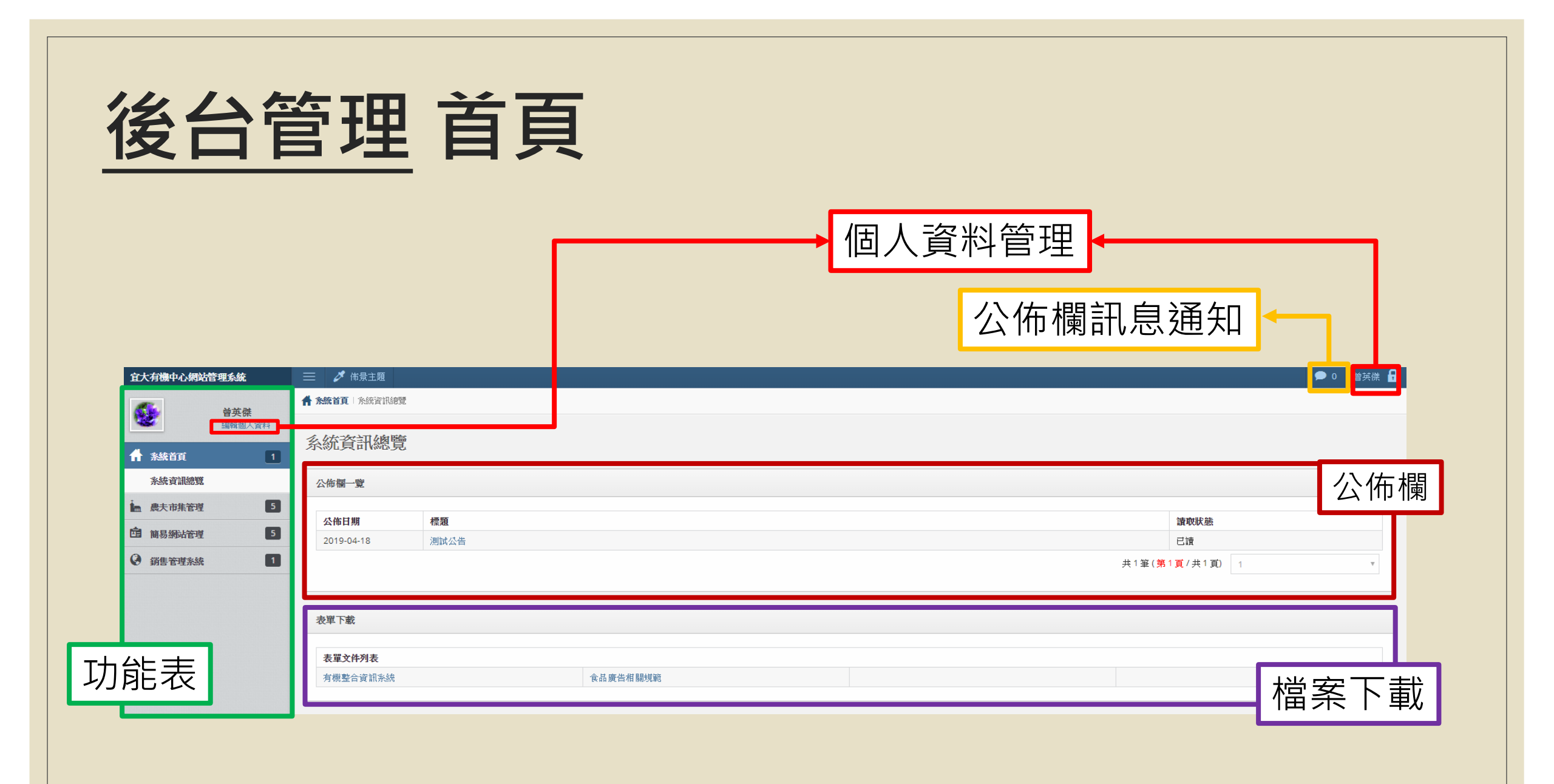

## 後台管理 變更密碼

進入管理頁面後,第一次登入的農場可點選**左上方「編輯個人資料」**「修改 密碼」,將密碼改為自己常用的密碼,以方便未來登入

| 宜大有機中心網站管理系統 | 📃 🥒 佈景主題                                |      |          |      |          |
|--------------|-----------------------------------------|------|----------|------|----------|
| <b>《</b> 】   | A S A A A A A A A A A A A A A A A A A A |      |          |      |          |
| 編輯個人資料       | 么姑咨却婉瞳                                  |      |          |      |          |
| ☆ 系統首頁       | 尔凯貝叫阿見                                  |      |          |      |          |
| 系統資訊總覽       | 公佈欄一覽                                   |      |          |      |          |
| ┢ 農夫市集管理 5   |                                         |      |          |      |          |
|              | 公佈日期                                    | 標題   |          |      | 讀取狀態     |
|              | 2019-04-18                              | 測試公告 |          |      | 已讀       |
| 農場資訊管理       |                                         |      |          | 共1筆( | 第1頁/共1頁) |
| Facebook設定   |                                         |      |          |      |          |
| 運費與付款說明      |                                         |      |          |      |          |
| QRCode圖戶下載   | 表單下載                                    |      |          |      |          |
| 食材脊錄管理       | ᆂᄜᆂᄮᆁᆂ                                  |      |          |      |          |
|              | 衣里又件列衣                                  |      |          |      |          |
| ● 銷售管理系統 1   | 有機整合資訊系統                                |      | 食品廣告相關規範 |      |          |
|              |                                         |      |          |      |          |
|              |                                         |      |          |      |          |
|              |                                         |      |          |      |          |

# 後台管理 簡易網站功能表

#### 點開在<mark>左邊欄位</mark>的「簡易網站管理」,即出現各項管理功能

| 宜大有機中心網站管理系統                                                                                                    | 三 グ 佈景主題                                   |
|----------------------------------------------------------------------------------------------------|--------------------------------------------|
| <b>尚</b> 莊 姓                                                                                                    | A S统首頁 系統資訊總覽                              |
| ■大味     編輯個人資料       ▲ 新鉄首頁     ●                                                                                                    | 系統資訊總覽                                     |
| 系統資訊總覽                                                                                                    | 公佈欄一覽                                      |
| <b>唐</b> 農夫市集管理                                                                                                    |                                            |
| <b>唐</b> 簡易網站管理                                                                                                    | 公佈日期 標題                                    |
| 農場資訊管理<br>Facebook設定                                                                                                    | 2019-04-18 測試公告                            |
| 運費與付款說明<br>QRCode圖戶下載<br>食材登錄管理                                                                                                    | 表單下載                                       |
| 新生管理系統     新生管理系統     日本     日本 | 衣単文件列衣           有機整合資訊系統         食品廣告相關規範 |
|                                                                                                    |                                            |
|                                                                                                    |                                            |

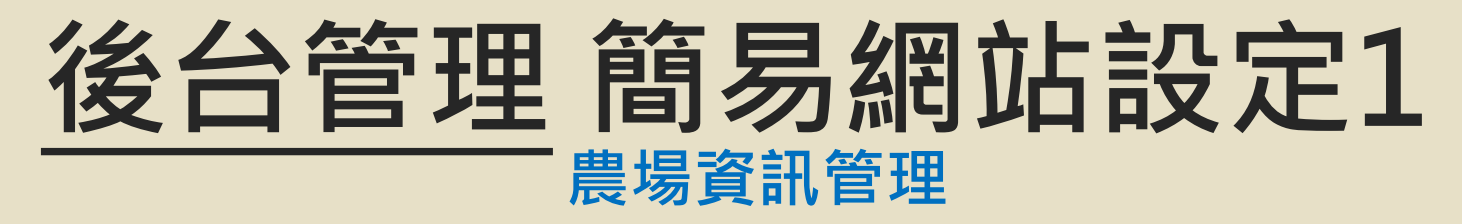

可輸入農場相關資料並上傳圖片,美化您的簡易網站。 資料越豐富,消費者越容易找到您的農場。

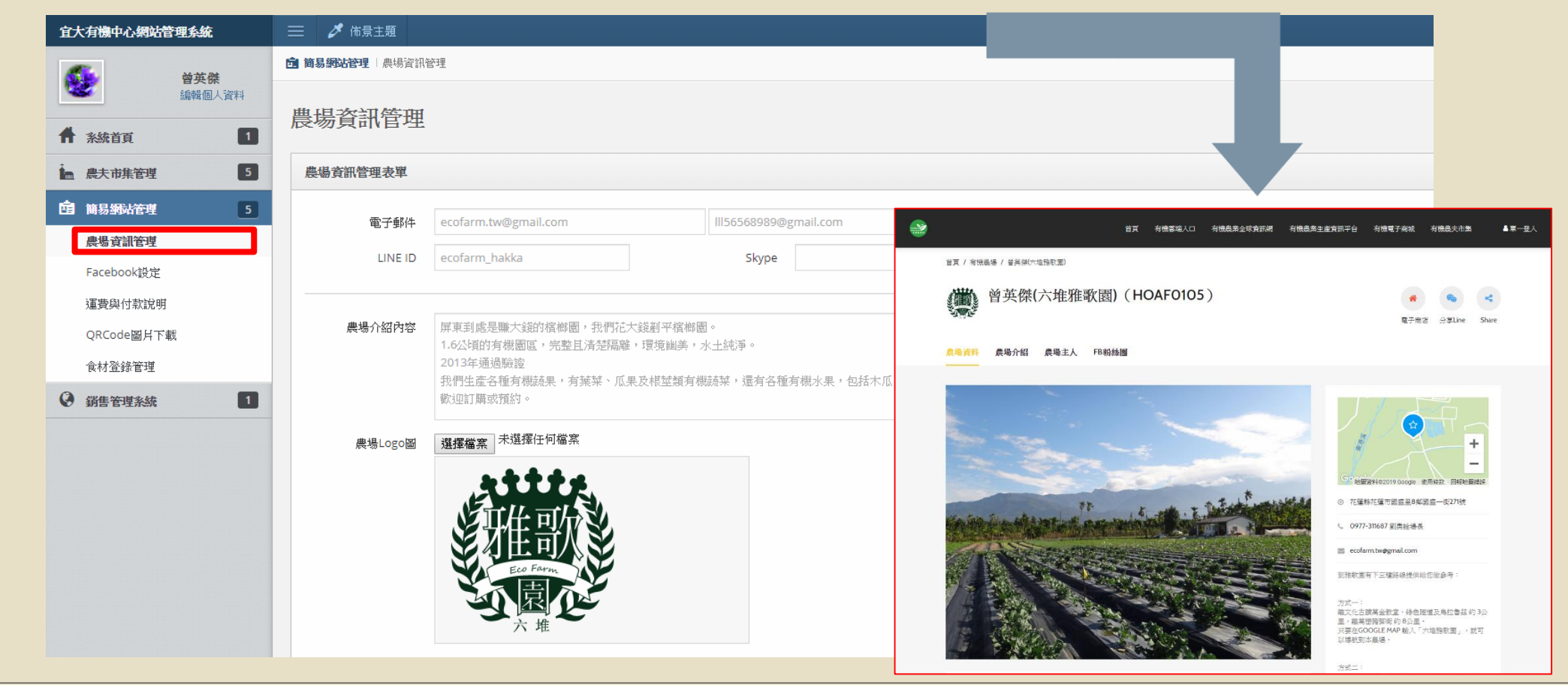

# 後台管理 簡易網站設定2

### FACEBOOK設定

#### 可輸入農場粉絲團連結

| 宜大有機中心網站管理系統      | 三 グ 佈景主題                                                                                                    |
|-------------------|----------------------------------------------------------------------------------------------------|
| ▲ 首英傑             | 會 簡易網站管理   Facebook設定                                                                                                    |
| 編輯個人資料            | Facebook設定                                                                                                    |
| <b>希</b> 系統首頁 1   |                                                                                                    |
| ▲ 農夫市集管理 5        | Facebook設定表單                                                                                                    |
| <b>自</b> 簡易網站管理 5 | FB粉丝廓連結 https://www.facebook.com/hakka                                                                                                    |
| 農場資訊管理            | FB粉線團                                                                                                    |
| Facebook設定        | (要) 小组和实际有限发育导场<br>1/46 F317 年                                                                                                    |
| 運費與付款說明           | RIGHTER DE SAUE                                                                                                    |
| QRCode圖戶下載        | 824527H=1205801/                                                                                                    |
| 食材登錄管理            |                                                                                                    |
| 新售管理系統     1      | 田田田和学校、1日で東京大学校、1日で東京大学校、1日の1日の日本<br>田田和学校、1日で東京大学校、1日の1日の日本<br>日本<br>日本<br>日本<br>日本<br>日本<br>日本<br>日本<br>日本<br>日本                                                                                                    |
|                   | 校正 1<br>中国<br>市場<br>市場<br>市場<br>市場の日本<br>市場の日本<br>市場<br>市場の日本<br>市場<br>市場の日本<br>市場の日本<br>市場の日本<br>市場の日本<br>市場の日本<br>市場の日本<br>市場の日本<br>市場の日本<br>市<br>市<br>市<br>市<br>日本<br>日本<br>日 |

# 後台管理 簡易網站設定3

#### 貨運與付款說明管理

輸入商品與顧客交易費用之付款資料與貨運費用之說明,資料會在「農夫市集上顯示」。

# 後台管理 QR CODE 圖片下載

#### 可運用此圖於產品包裝上,讓消費者連結到此網頁,查詢農場驗證資訊。

| 宜大有機中心網站管理系統      | 😑 🧳 佈景主題                                                                                                    |  |  |  |
|-------------------|----------------------------------------------------------------------------------------------------|--|--|--|
| <b>然</b> 前在傑      | □ 简易網站管理   QRCode圖片下載                                                                                                    |  |  |  |
| 編輯個人資料            | ORCode圖片下畫                                                                                                    |  |  |  |
| A 系統首頁 1          |                                                                                                    |  |  |  |
| <b>唐</b> 農夫市集管理 5 | QRCode圖片下載                                                                                                    |  |  |  |
| <b>自</b> 簡易網站管理 5 | 下載                                                                                                    |  |  |  |
| 農場資訊管理            |                                                                                                    |  |  |  |
| Facebook設定        | 100 - 2010 - 201 |  |  |  |
| 運費與付款說明           |                                                                                                    |  |  |  |
| QRCode圖戶下載        |                                                                                                    |  |  |  |
| 食材登錄管理            |                                                                                                    |  |  |  |
|                   |                                                                                                    |  |  |  |
|                   |                                                                                                    |  |  |  |
|                   |                                                                                                    |  |  |  |
|                   |                                                                                                    |  |  |  |

## 後台管理 食材登錄管理

| 宜大有機中心網站管理系統      | 三 グ 佈景主題                                                  |
|-------------------|-----------------------------------------------------------|
| <b>然</b> 前部       | <b>逾 简易網站管理</b>   食材登錄管理                                  |
| 編輯個人資料            | 合计戏码答册                                                    |
| ★ 系統首頁            | 民们·豆球目生                                                   |
| <b>唐</b> 農夫市集管理 5 | 食材登錄管理表單                                                  |
| <b>自</b> 簡易網站管理 5 | 合材容錄答理 選擇黨章 未選擇任何檔案 (範例下載; P5,請下載此檔來修改,請勿修改 Excel 欄位標題位置) |
| 農場資訊管理            |                                                           |
| Facebook設定        | の 歴 λ Evrel の                                             |
| 運費與付款說明           |                                                           |
| QRCode圖片下載        |                                                           |
| 食材登錄管理            |                                                           |
| 銷售管理系統     1      |                                                           |
|                   |                                                           |
|                   |                                                           |
|                   |                                                           |
|                   |                                                           |
|                   |                                                           |
|                   |                                                           |